## **Guide to Join Online Classes using Google Meet**

**Pre-requisite:** You need to have your G Suite email account from your EWU and an email from your teacher with a link or a code /nicknameto join online class.

If you get a link from your teacher for an online class:

 Sign in with your EWU official email in a browser. [Please use Google Chrome, Firefox and Safari for better performance]

Oryou can download Google Meet from Play Store if you are using mobile devices.

2. Click the link and click **Join Now** button as shown below to join your online class:

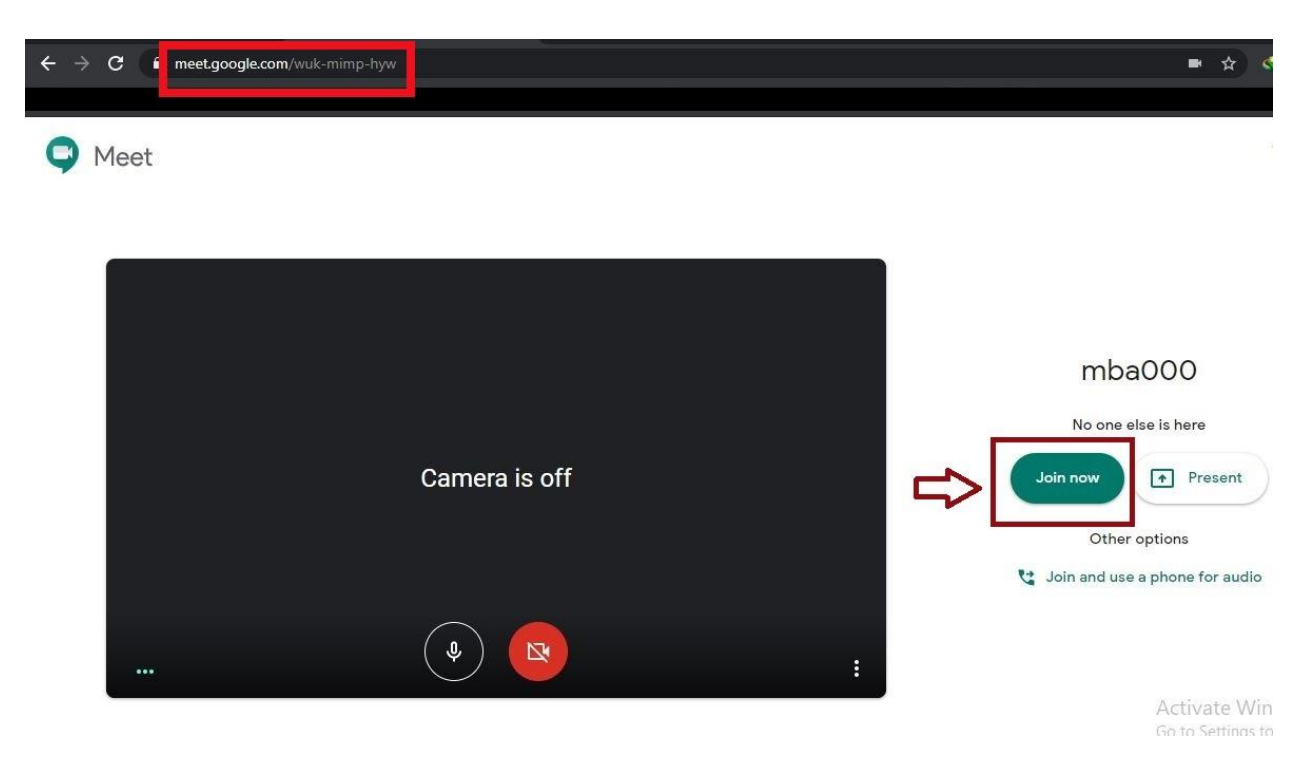

If you get a code /nickname from your teacher for an online class:

- Sign in with your EWU official email in a browser. [Please use Google Chrome, Firefox and Safari for better performance]
  Oryou can download Google Meet from Play Store if you are using mobile devices.
- 2. Navigate to <u>https://meet.google.com/</u>,and then you will get an option like **Join or start a meeting** like below:

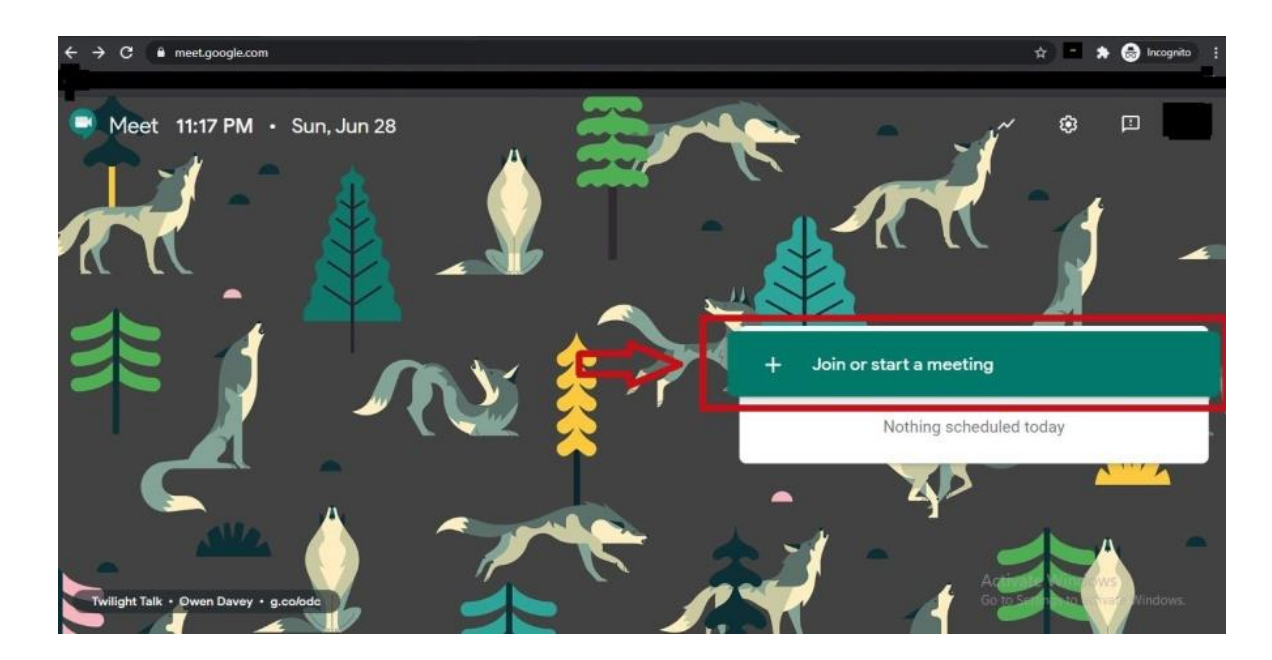

3. As you click it, you will see a window like below where you need to put the codegiven by your teacher such as **MBA00** in the boxand press**Continue** button:

| Join or start a meeting                                               |                                |
|-----------------------------------------------------------------------|--------------------------------|
| Enter the meeting code or nicknan<br>enter a nickname or leave blank. | ne. To start your own meeting, |
| MBA000                                                                |                                |
| Learn how to schedule a meeting                                       | Continue                       |

4. Once you have done that following screen will appear where you need to press **Join Now** button to join your online class:

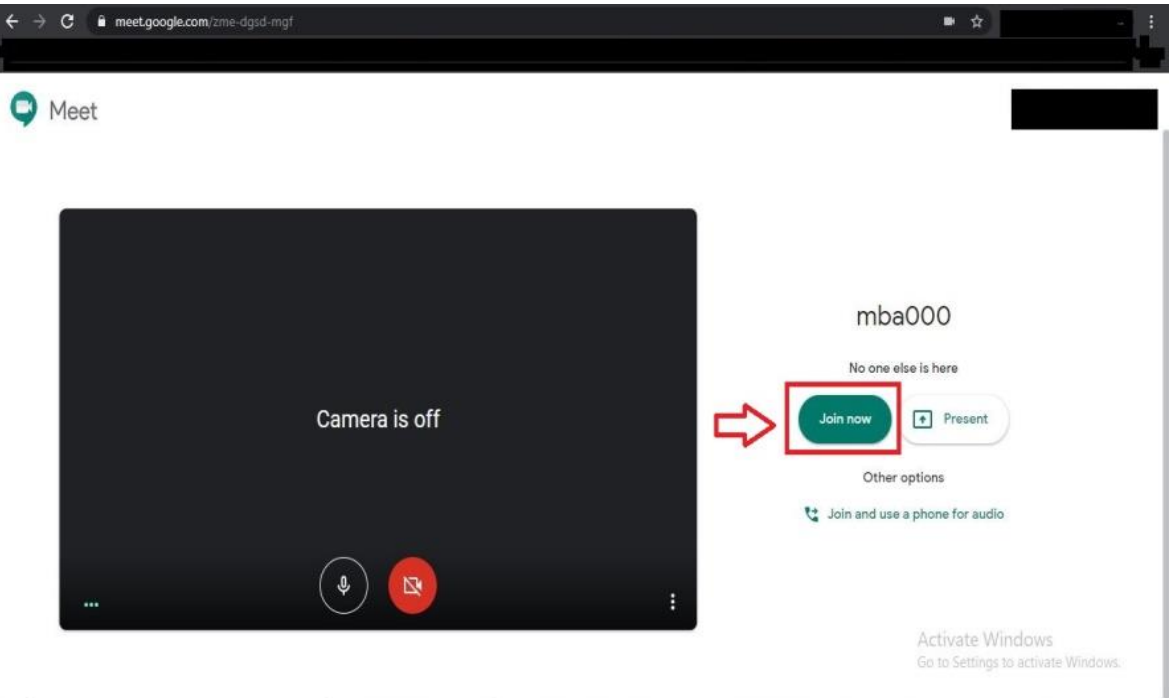

If you have not received any email from your teacher please contact departmental help desk at <u>https://www.ewubd.edu/enquire</u>.

If you run into any technical issue while trying to join online class,please email <u>helpdesk-ics@ewubd.edu</u> with a screen-shot of your problem along with the following essential information:

Your name: Your Student ID Number: Link or code received from your teacher: Your phone number:

==